SG/DAF/Pôle FIR

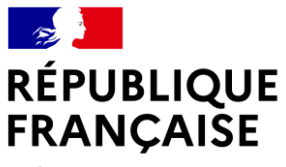

Liberté Égalité Fraternité

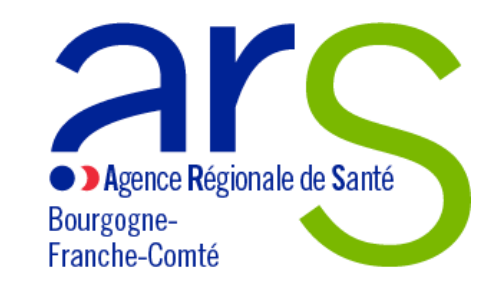

# **BILAN D'EXÉCUTION**

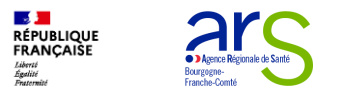

## **Bilan d'exécution**

- 1. Bilan d'exécution
- Rapport d'activité
- Rapport financier
- Rapport d'évaluation
- Attestation
- Insertion de documents

- 2. Suivi et pilotage de projets
- Pilotage

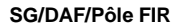

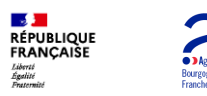

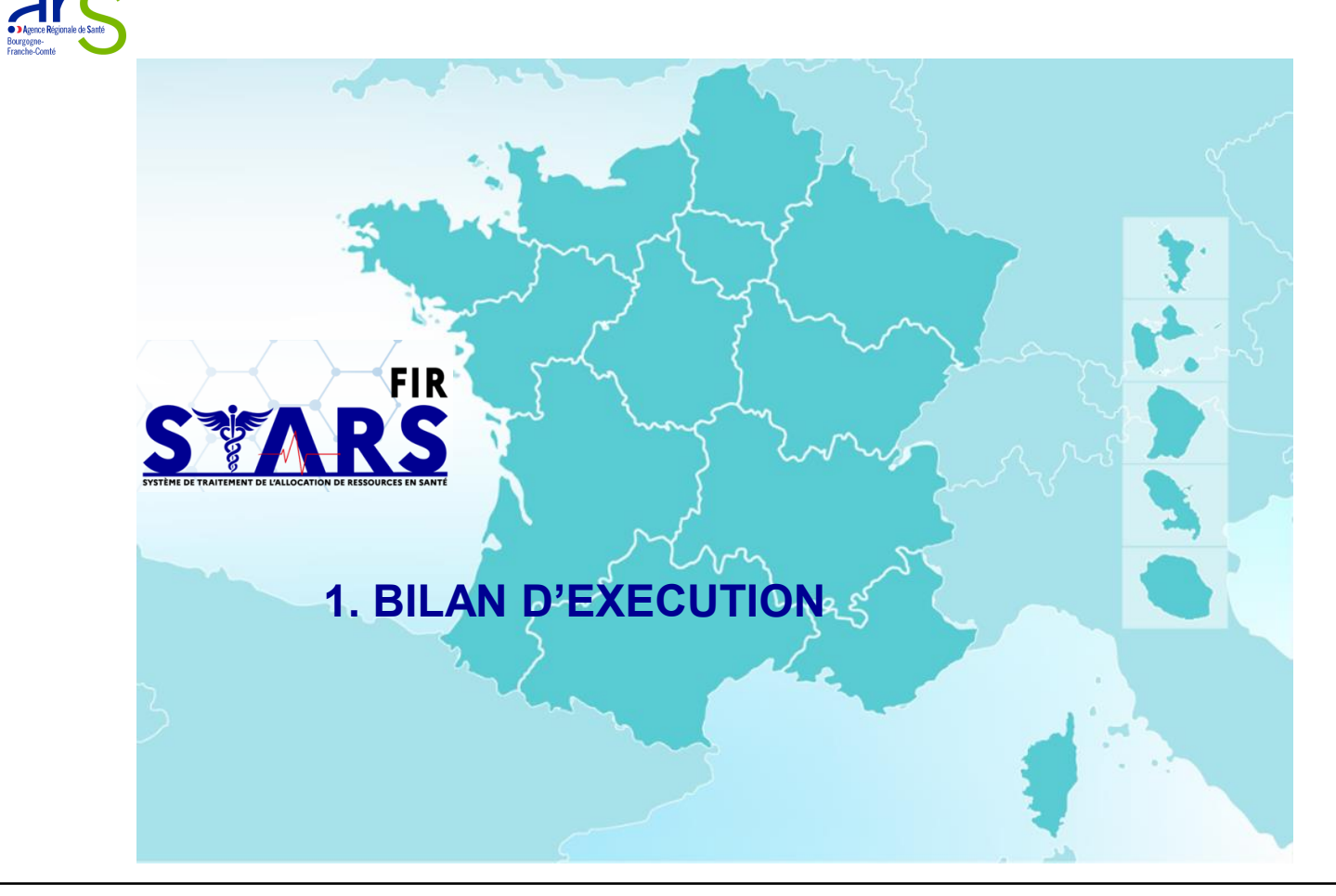

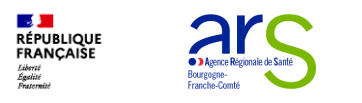

### Bilan d'exécution Rapport d'activité

- Le projet est contractualisé (convention signée par le porteur de projets et par l'ARS), il est alors possible d'accéder aux bilans d'exécutions ①, y compris en cas de nouvelle programmation :
  - Selon la durée du projet et ce qui a été demandé par l'ARS, un bilan est à saisir pour une convention annuelle ou plusieurs bilans sont à saisir pour une convention pluriannuelle (un par an).
  - La somme des bilans couvre la période de réalisation du projet.
  - Pour accéder à l'un des bilans, il suffit de cliquer sur 
     ③
  - Dans le rapport d'activité les actions sont créées à partir des actions qui avaient été saisies lors de la création du projet.
  - Pour chaque action, en cliquant sur "Modifier" (en bas de page) il est possible de choisir un statut (réalisé, partiellement réalisé ou prévisionnel) (5), de saisir un commentaire (6) et un bilan qualitatif.(7)
     Projet N'202300434 - Contractualisé

|   |                                       | Projet N°202300434 - Contractualisé               |               |             |                                   |     |  |  |  |  |  |  |  |
|---|---------------------------------------|---------------------------------------------------|---------------|-------------|-----------------------------------|-----|--|--|--|--|--|--|--|
|   |                                       | Séances Bons Jours - Vivre pleinement sa retraite |               |             |                                   |     |  |  |  |  |  |  |  |
|   | **                                    | Liste des bilans d'exécution                      |               |             |                                   |     |  |  |  |  |  |  |  |
|   | i i i i i i i i i i i i i i i i i i i | 5 Lignes                                          |               |             |                                   |     |  |  |  |  |  |  |  |
| 1 |                                       | TYPE DE BILAN D'EXÉCUTION                         | DATE DE DÉBUT | DATE DE FIN | DATE LIMITE DATTESTATION DU BILAN | /   |  |  |  |  |  |  |  |
|   |                                       | Intermédiaire                                     | 01/01/2023    | 31/12/2023  | 31/03/2024                        | 3 🛛 |  |  |  |  |  |  |  |
|   | B                                     | Intermédiaire                                     | 01/01/2024    | 31/12/2024  | 31/03/2025                        | ۲   |  |  |  |  |  |  |  |
|   |                                       | Intermédiaire                                     | 01/01/2025    | 31/12/2025  | 31/03/2026                        | 0   |  |  |  |  |  |  |  |
|   | ¢,                                    | Intermédiaire                                     | 01/01/2026    | 31/12/2026  | 31/03/2027                        | ۲   |  |  |  |  |  |  |  |
|   |                                       | Final                                             | 01/01/2027    | 31/12/2027  | 31/03/2028                        | 0   |  |  |  |  |  |  |  |

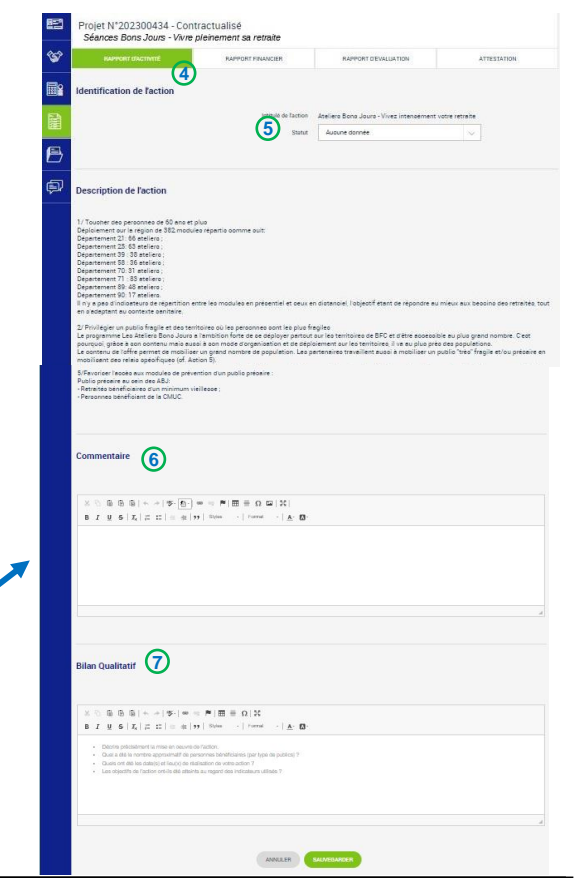

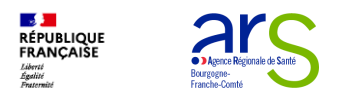

#### Bilan d'exécution Rapport financier

- Dans le rapport financier ①, il est demandé de saisir quels ont été les charges et les produits pour la période spécifiée de la même façon que pour le budget prévisionnel :
  - Pour les charges 2, c'est un tableau prédéfini qui est à remplir en cliquant sur modifier 3
  - Pour les produits (4), il faut ajouter les produits (5) un par un, en mettant au minimum un produit sur le compte « ARS ».
  - Dans le champ « Compte de produit » 6, il est possible de rechercher par numéro de compte ou par libellé en tapant une partie du texte

  - Un commentaire peut aussi être ajouté (9)

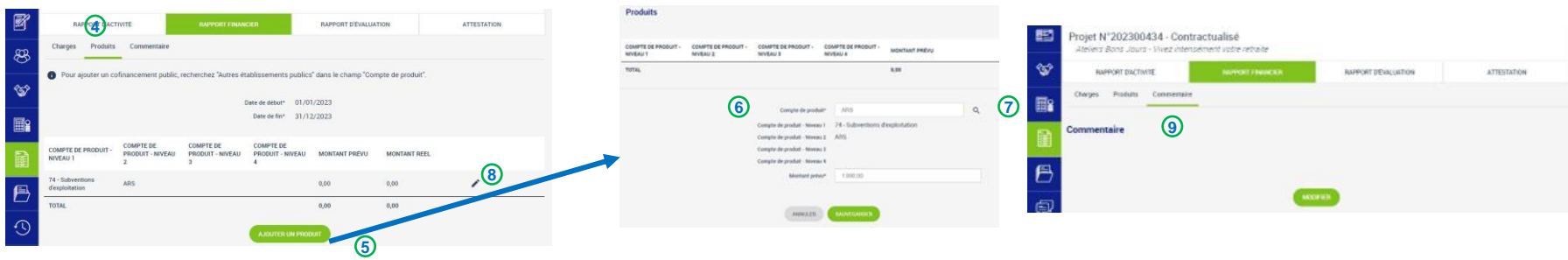

26/02/2025

| Date de début             | 01/01/2023 |               |              |
|---------------------------|------------|---------------|--------------|
| Carl of the               | 21/14/2022 |               |              |
|                           |            | MONTANT PREVU | MONTANT REEL |
|                           |            | 0,00          | 0,00         |
|                           |            | 8,00          | 6,00         |
| APRO .                    |            | 0,00          | 6,00         |
|                           |            | 0,00          | 0,00         |
|                           |            | 0.00          | 6,50         |
|                           |            | 0,00          | 0,00         |
|                           |            | 0.00          |              |
|                           |            | 0,00          | 0,00         |
|                           |            | 20 008,00     | 0,00         |
| rsonnella                 |            | 20 000,00     | 0,00         |
|                           |            | 0,00          | 0,00         |
| et                        |            | 20 000,00     | 0,00         |
|                           |            | 0.00          | 0.90         |
|                           |            | 0,00          | 6,90         |
| ntainsa ett mellare       |            | 0,00          | 0,00         |
|                           |            | 0,00          | 0,00         |
| e de biens et de services |            | 0,00          | 0,00         |
|                           |            | 0,90          | 0,00         |
|                           |            | 0,00          | 0,00         |
|                           |            | 20 000,00     | 6,60         |
| 3                         | DEHFIER    |               |              |
| ractualisé                |            |               |              |

ി

8

2

G15 - Bottles impôlits et 140

860 - Secours en netu

861 - Personnel be

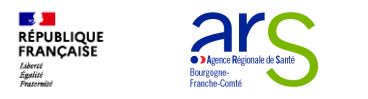

## Bilan d'exécution Rapport d'évaluation

- Dans le rapport d'évaluation ①, les moyens sont également initialisés à partir des mesures d'évaluation qui ont été saisies lors du dépôt :
  - oll faut venir les compléter avec le(s) "résultat(s) obtenu(s)" et de potentielles "pistes d'améliorations" mais tous les champs sont modifiables en cliquant sur /2. On peut aussi ajouter 3 des moyens supplémentaires ou supprimer des lignes 👔 🗿

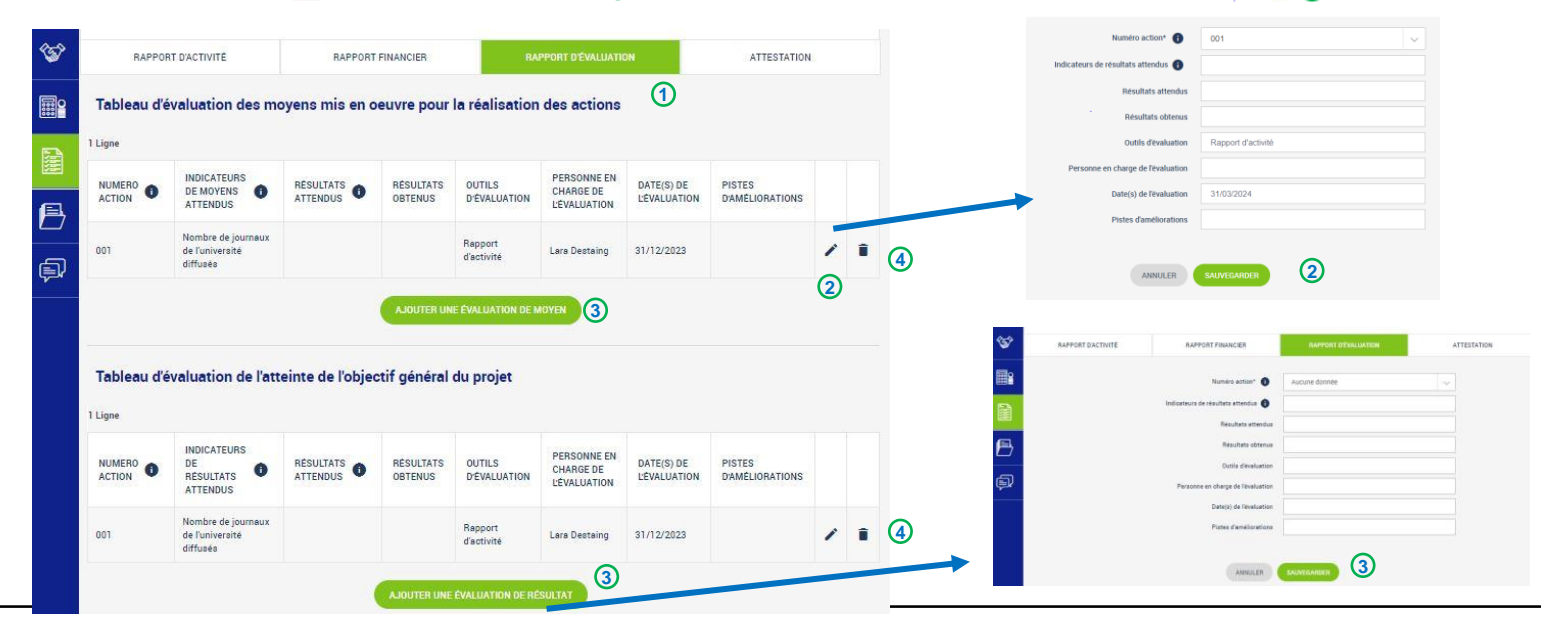

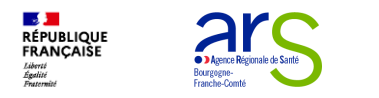

#### Bilan d'exécution Attestation

 Sur l'onglet « Attestation »(1), il faut générer une Attestation (télécharger), signer le document et le déposer(3) : oll est possible de consulter (télécharger) une attestation signée sur (4)

| <b>6</b> | RAPPORT D'ACTIVITÉ                                                                   | RAPPORT FINANCIER                                       | RAPPORT D'EVALUATION                                                                                                    | ATTESTATION      | 1                 |                                                               |             |
|----------|--------------------------------------------------------------------------------------|---------------------------------------------------------|----------------------------------------------------------------------------------------------------|------------------|-------------------|---------------------------------------------------------------|-------------|
|          | Validation du bilan d'exécu                                                          | tion                                                    |                                                                                                    |                  |                   |                                                               |             |
|          | Aucun élément dans la liste                                                          |                                                         |                                                                                                    |                  |                   |                                                               |             |
| B        | (                                                                                    | 2 GÉNÉRER UNE ATTESTATION                               | DÉPOSER UNE ATTESTATION SIGNÉE                                                                                                    |                  |                   |                                                               |             |
|          | Une fois l'attestation<br>onglets précédents<br>modifiables, ou sur<br>référents STA | n déposée, les<br>ne sont plus<br>demande aux<br>RS FIR | Image: Second state     Image: Second state     Image: Second state | PPORT D'ACTIVITE | RAPPORT FINANCIER | RAPPORT D'EVALUATION       UTILISATEUR       PORTEUR2 Teetbfo | ATTESTATION |

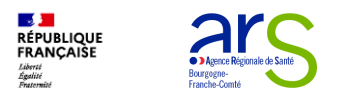

### **Bilan d'exécution** Documents à insérer 1/2

Ajouter des documents en pièces jointes du projet (1/2) Il est possible de déposer des documents complémentaires : en déposant vos documents dans l'onglet « pièces jointes » ①, ajouter une pièce jointe ②

| 5<br>1 | Projet N°202409962 - Contractualisé                                                                                                    |                       |   |   | Pièces jointes supplémentaires |                                                                                                |  |  |
|--------|----------------------------------------------------------------------------------------------------|-----------------------|---|---|--------------------------------|------------------------------------------------------------------------------------------------|--|--|
|        | 1 Ligne<br>TYPE ORGANISME FICHER                                                                                                    | DATE DE SAISIE FICHER |   |   |                                | Aucun élément dans la liste                                                                    |  |  |
| 1      |                                                                                                    |                       |   |   |                                | Libellé Type* Aucune donnée  Fichier La pièce jointe doit-elle être visible par l'organisme ?* |  |  |
|        | Attestation de dépôt<br>Attestation de dépôt<br>Attestation de depit supré<br>Plèces jointes supplémentaires<br>Acoust élement des la line | P70                   | / | - |                                | ANNULER SAUVEGARDER Pièces jointes des actions Aucun élément dans la liste                     |  |  |

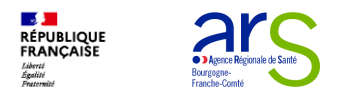

### Bilan d'exécution Document à insérer 2/2

Ajouter des documents en pièces jointes du projet (2/2)

- Nommer le fichier (libellé)
- Choisir le type de document à déposer (liste déroulante)
- $\circ$  Insérer le fichier
- $\circ \ \textbf{Sauvegarder}$

| Pièces jointes supplémentaires                                                           |                                                    |                               |                                                                                         |
|------------------------------------------------------------------------------------------|----------------------------------------------------|-------------------------------|-----------------------------------------------------------------------------------------|
| Aucun élément dans la liste                                                              |                                                    |                               |                                                                                         |
| Libellé<br>Type*<br>Fichier<br>La pièce jointe doit-elle être visible par l'organisme ?* | Aucune donnée v Choisir un fichier des selectionné | Type*<br>Fichier<br>inisme ?* | Aucune donnée Bilan d'exécution Bon de commande Budget prévisionnel CPOM                |
| ANNULER                                                                                  | SAUVEGARDER                                        | ULER                          | Dernier exercice comptable validé (bilan et compte de résultat) Devis Eacture           |
| Pièces jointes des actions                                                               |                                                    |                               | Informations annexes<br>Marché public<br>Moyens matériels et humains de l'établissement |
| Aucun élément dans la liste                                                              |                                                    |                               |                                                                                         |

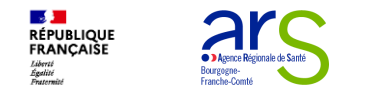

#### **STARS FIR Module Communication**

- Lorsque le porteur envoie un message :
  - Les documents ou information peuvent être adressés par le biais de la messagerie au service gestionnaire ① et une pièce jointe peut être ajoutée ②

|           | Projet N°202202495<br>PROGRAMME PARTENA | - Programmé<br>RIAL VOLET SANTE URBANISME ACTION 17 DU PRSE 3                                                                  |
|-----------|-----------------------------------------|----------------------------------------------------------------------------------------------------|
| <b>\$</b> | Message                                 |                                                                                                    |
| •         | Destinataire(s)*                        | anonymisation_ars-dt38-environnement-sante@ars.sante fr                                                                        |
| B         | Objet du message*                       |                                                                                                    |
| ģ         |                                         | X ℃ @ @ @   ← →   ♥- ∰-) ∞ ⊲   =   ⊞ Ξ Ω ≌   X  <br>B I 및 S   I   : ::   ⊲ :::   → :::   ≫ ⊡   :   Styles -   Format -   ▲- □- |
|           | Corps du message*                       |                                                                                                    |
|           |                                         |                                                                                                    |
|           | Pièce(s) jointe(s) (2)                  | er ohoisi                                                                                                    |
|           |                                         | AJOUTERI UNE PIÈCE JOINTE                                                                                                    |
|           |                                         | ANNULER ENVOYER LE MESSAGE                                                                                                    |

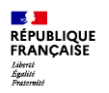

Bourgogne-Franche-Comté

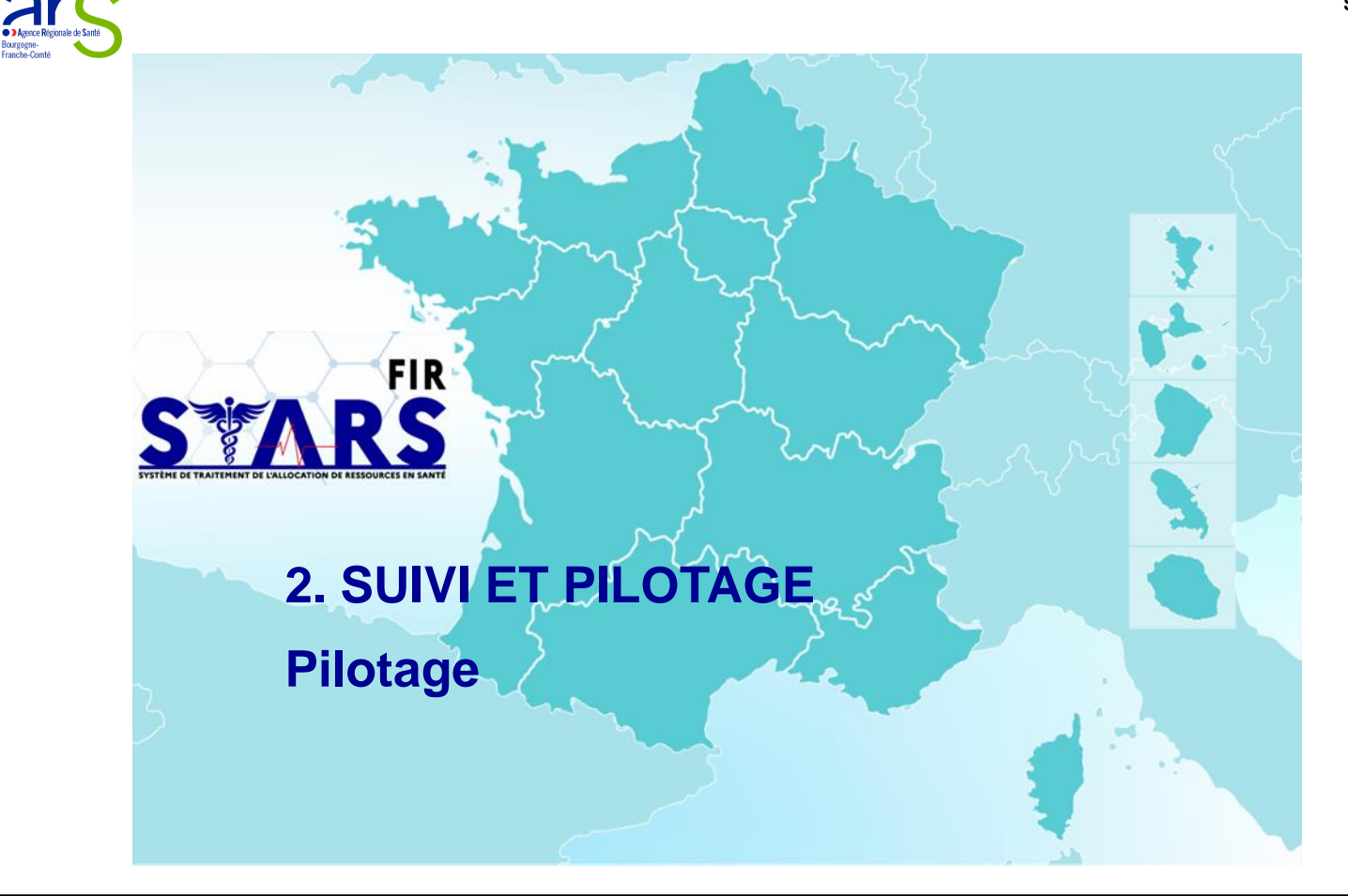

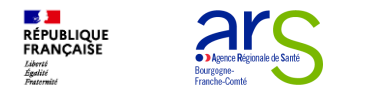

#### Suivi et pilotage de projet Pilotage

· Dans le menu Pilotage ()on accède au tableau de son organisme :

• En cliquant dessus (2) on peut : rechercher (3) pour une campagne donnée (4), afficher une synthèse (5) des montants par dossier et par action.

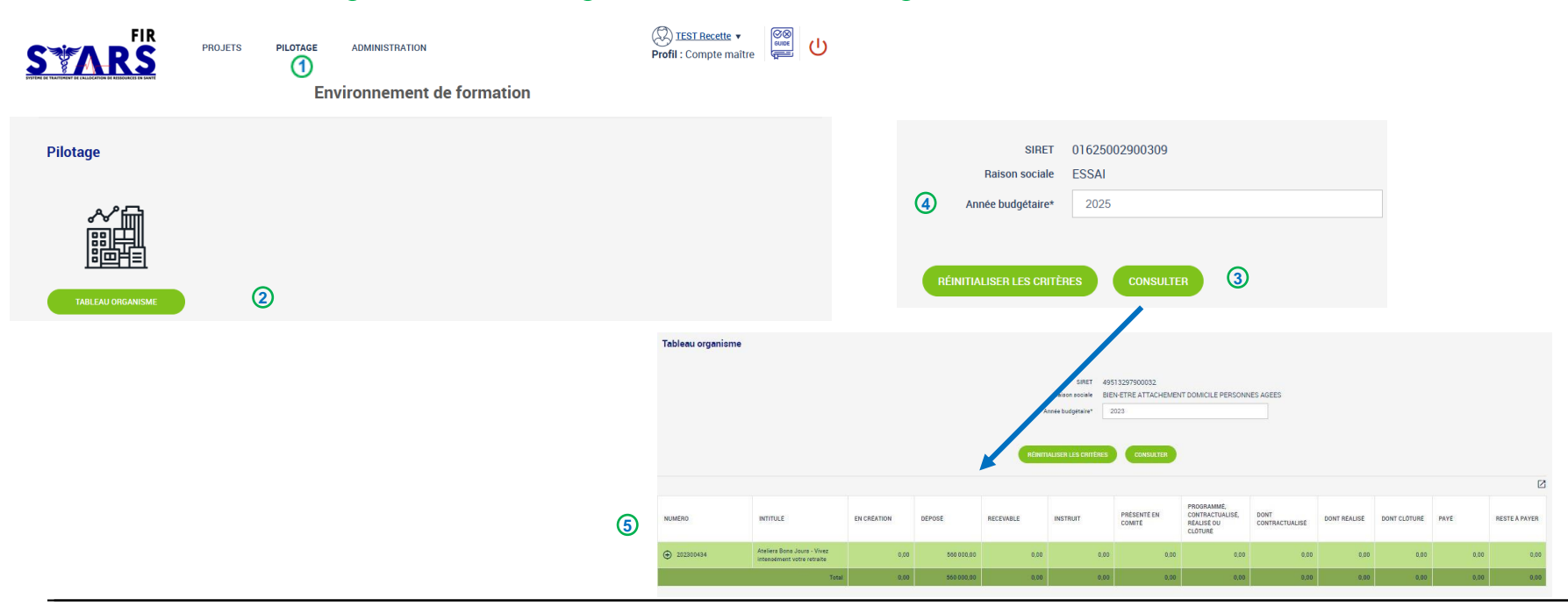

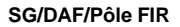

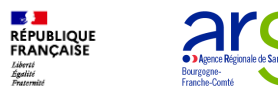

# **Bienvenue dans STARS FIR**